## Kokos strand – video les

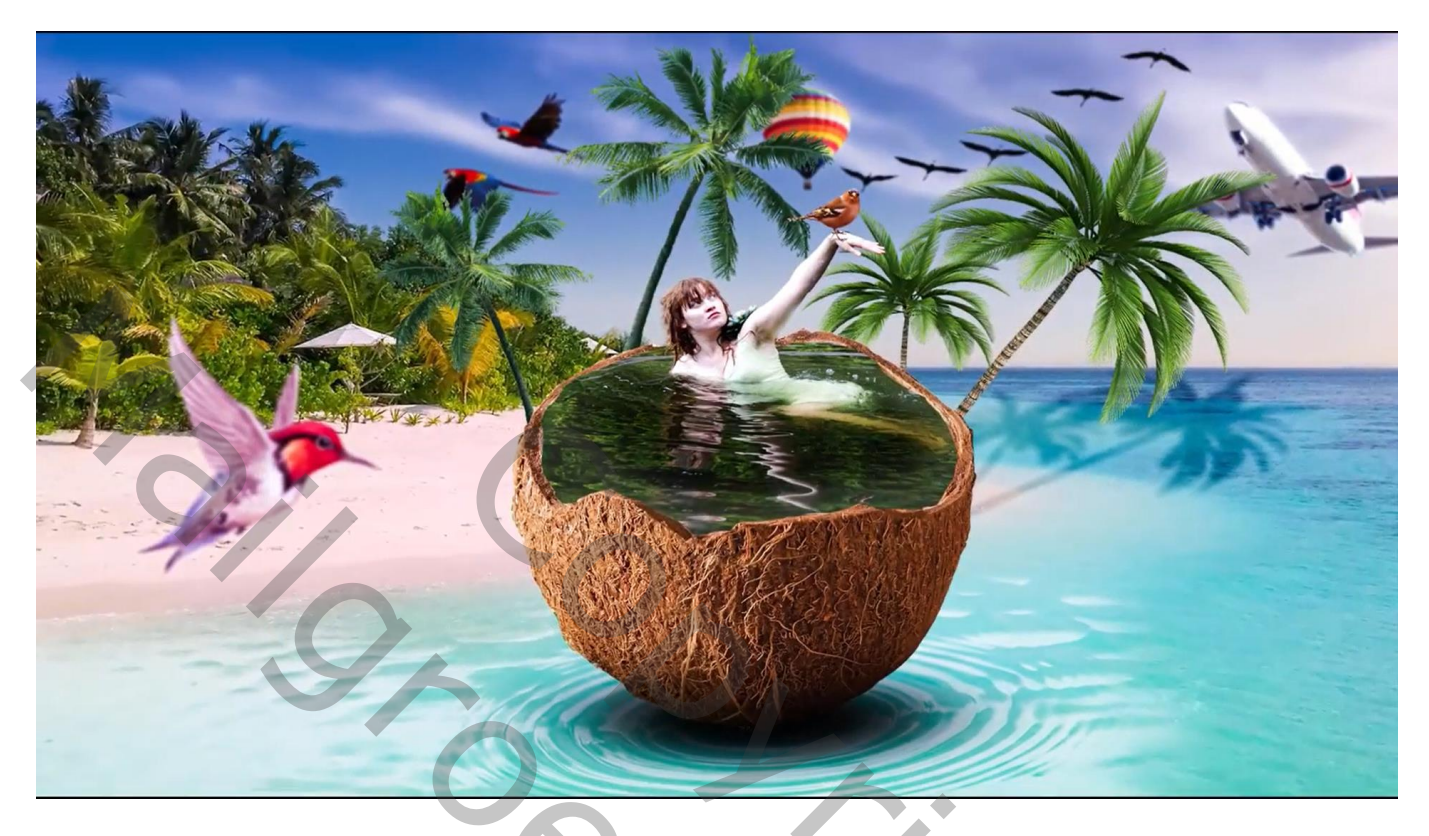

Nodig : luchtballon; strand; vogels ; kokos ; vogels2; palm1 ; palm2 ; papegaaien; vliegtuig; water

Open een nieuw document : 1920 x 1080 px; Aanpassingslaag 'Volle kleur', kleur = # 8B8989 Het strand toevoegen; draai Horizontaal; pas grootte aan

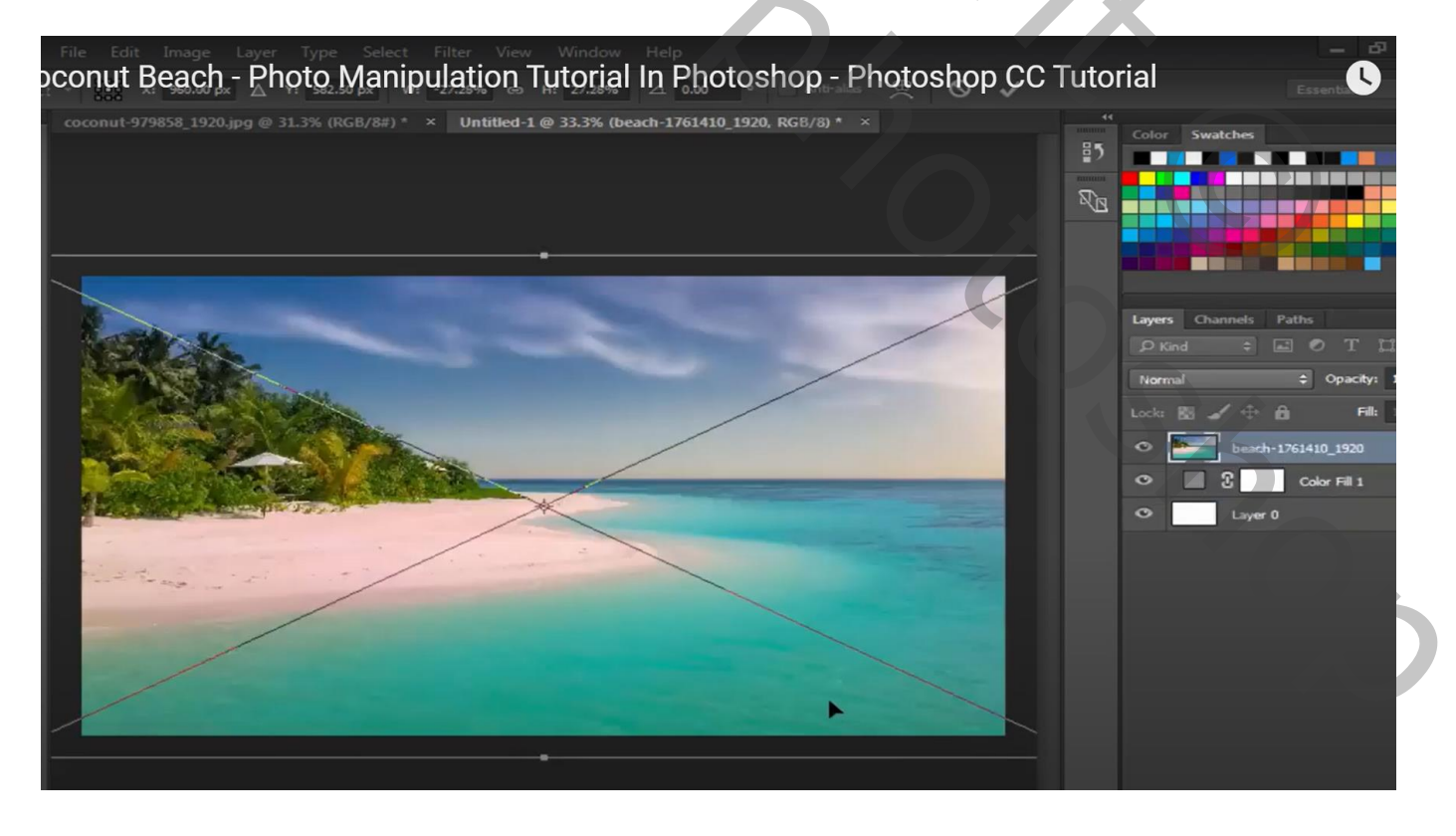

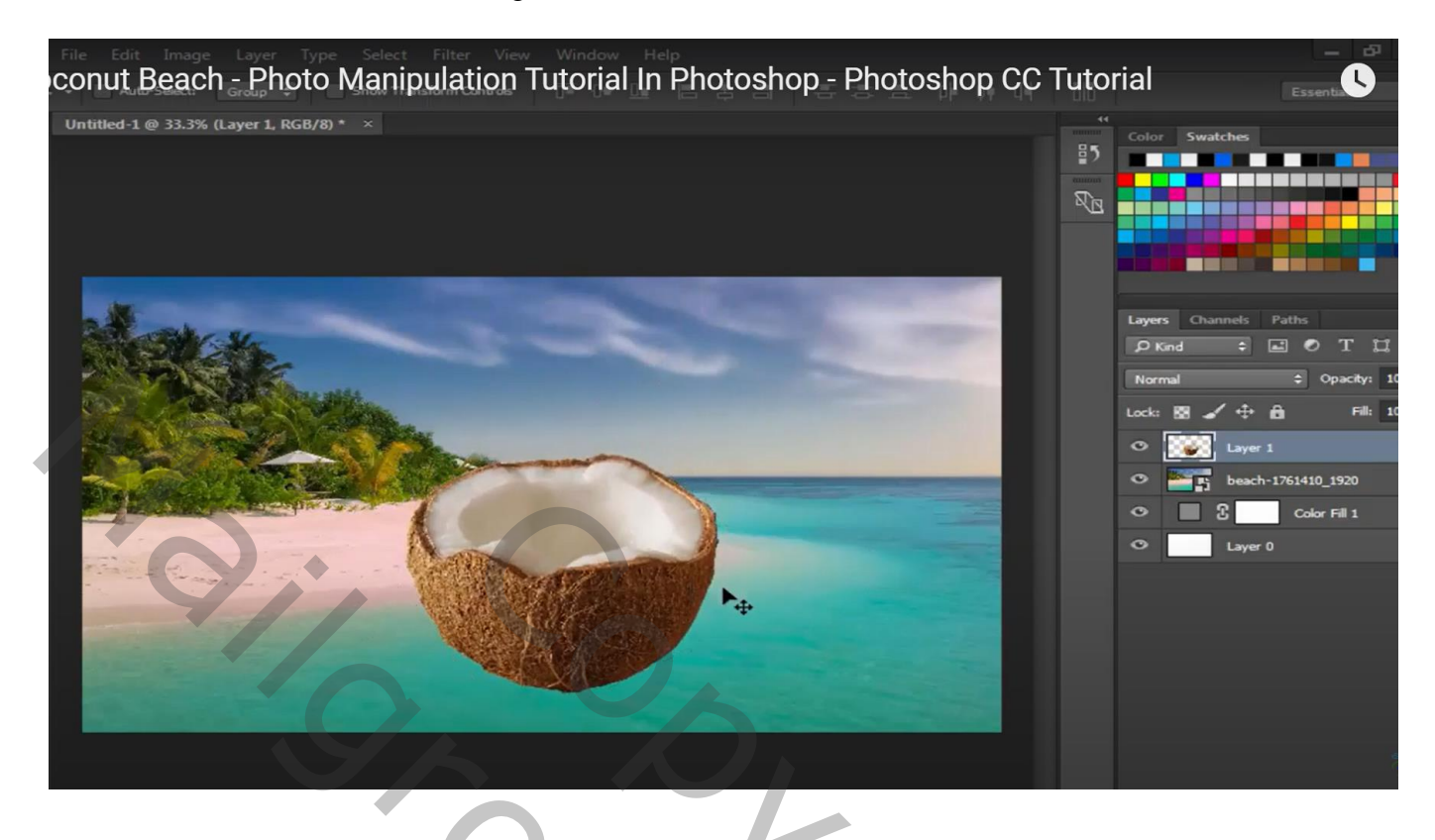

Het water onder de "kokos" ; laagmodus = Bleken ; draai Horizontaal;

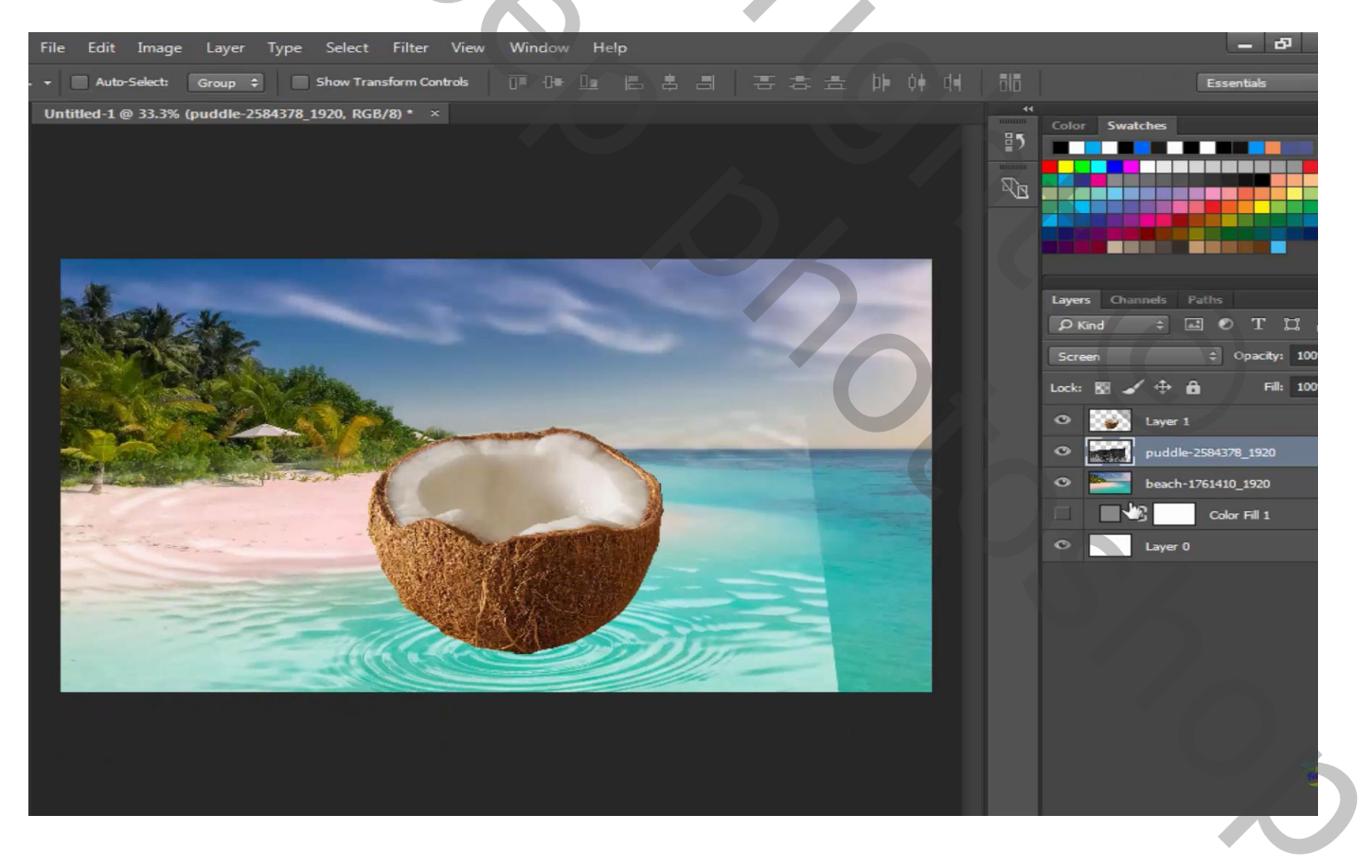

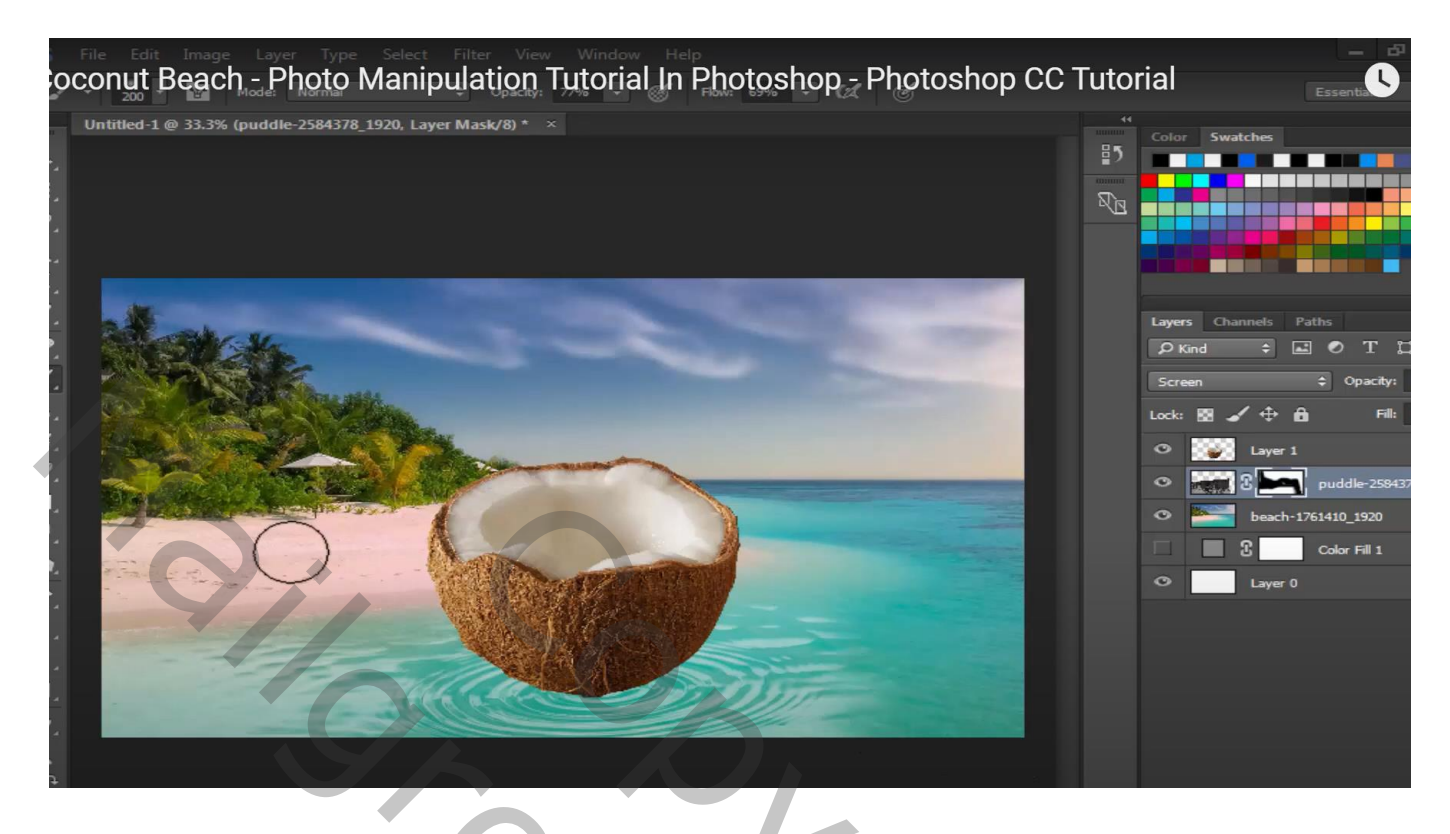

Nieuwe laag; zwarte schaduw stip plaatsen; transformeren onder de kokos Laagdekking = 90 %

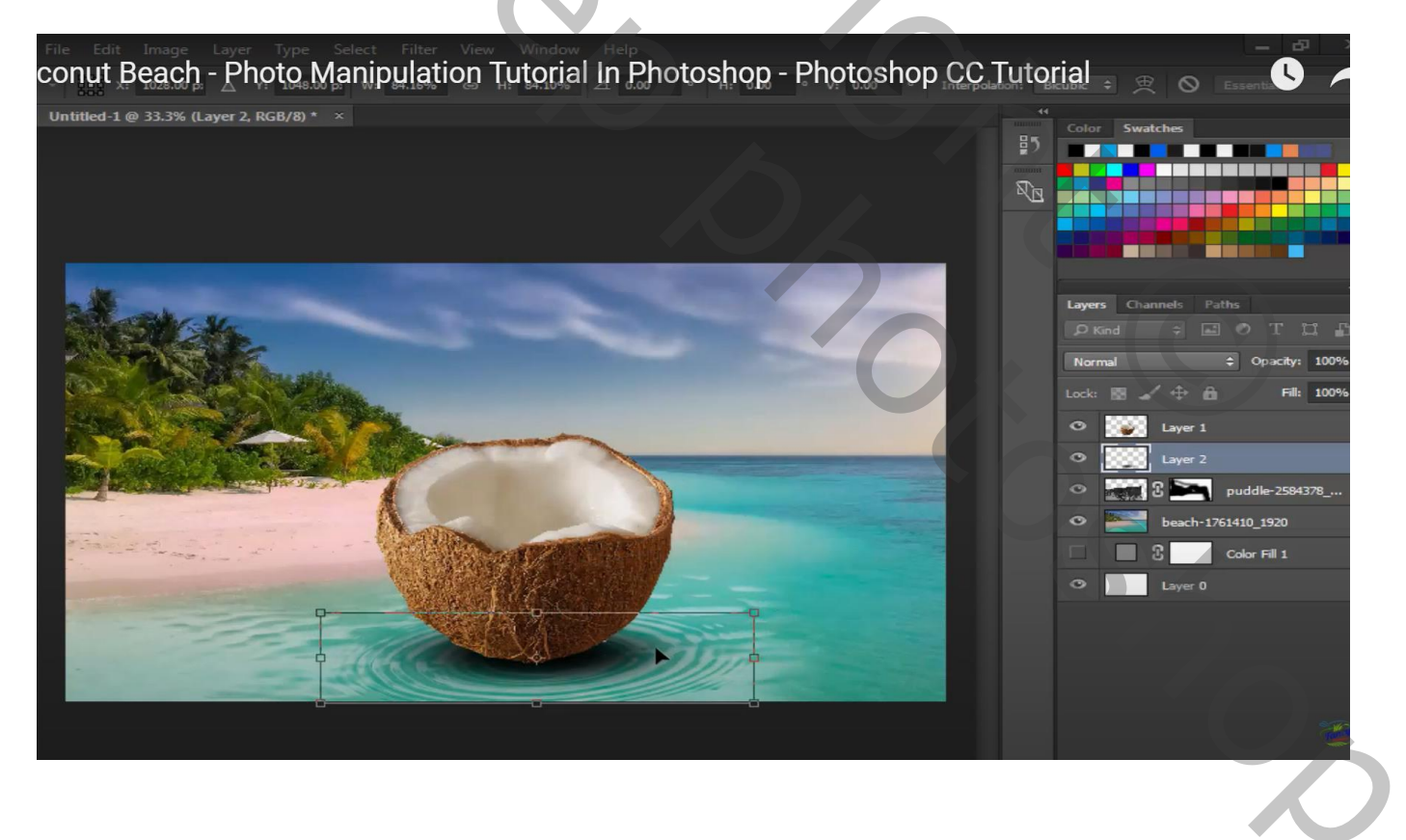

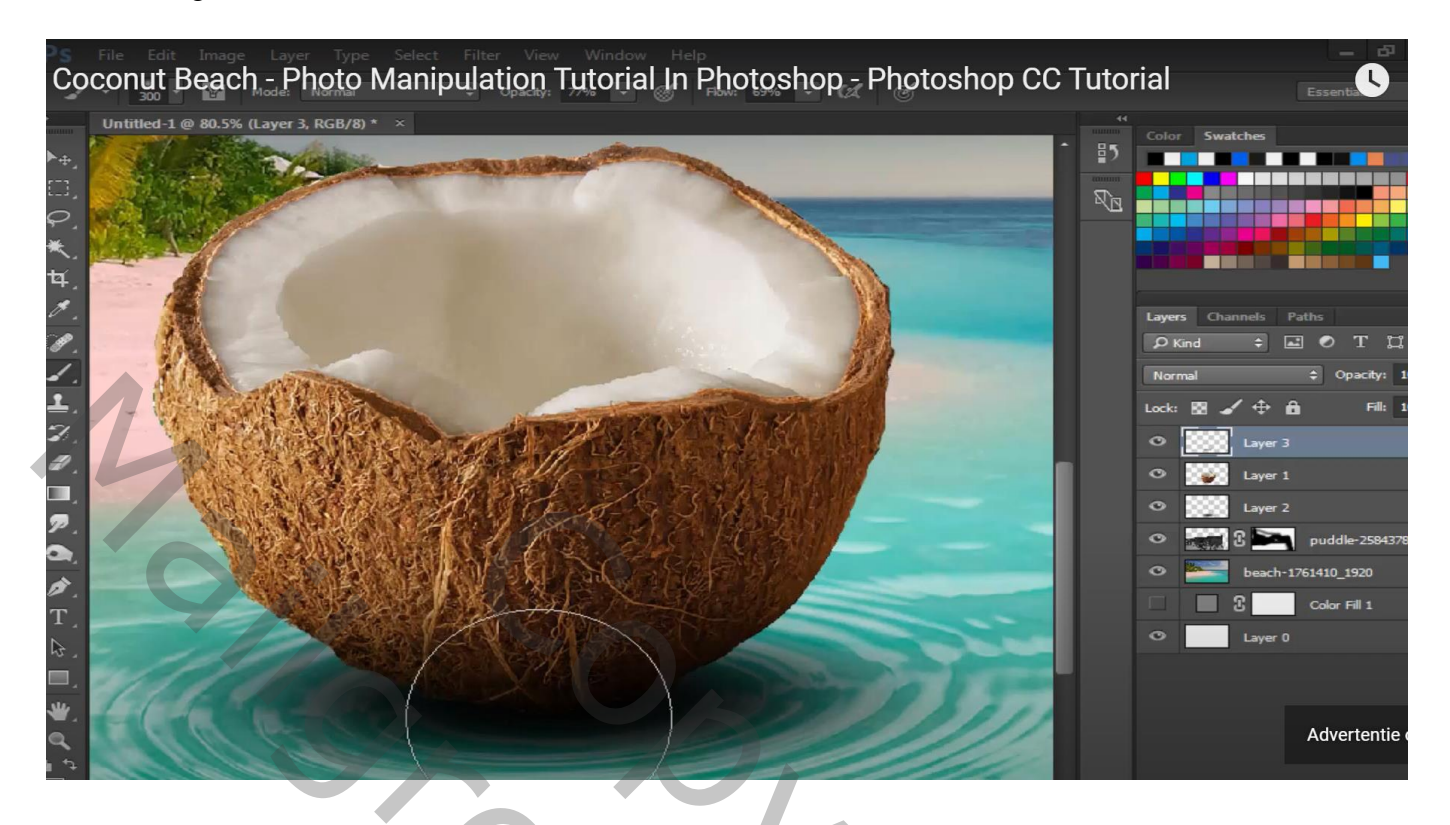

Selectie maken van het wit van de cocos noot Nieuwe laag; vullen met kleur = # 00B4FF

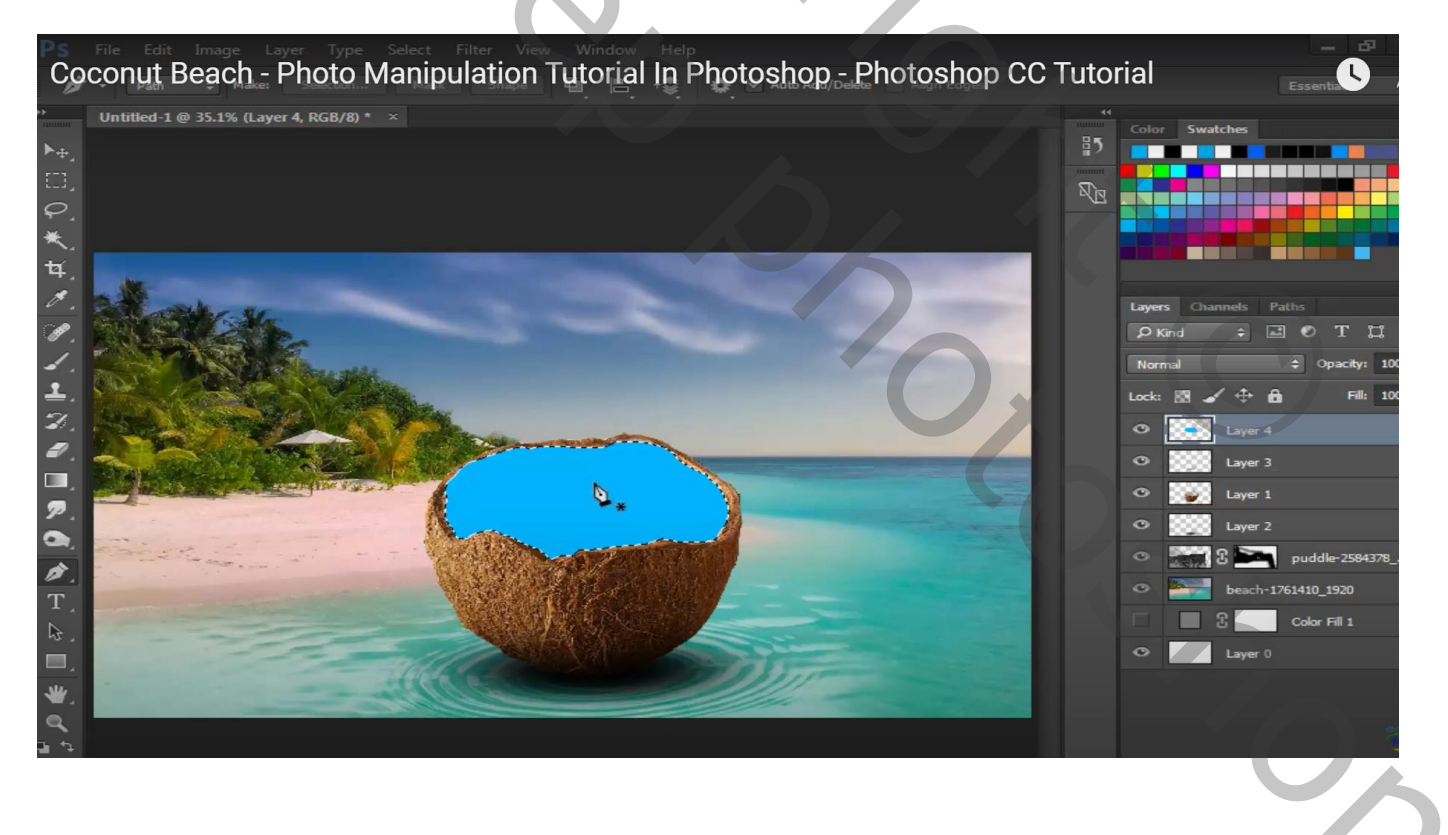

Vrouw toevoegen boven vorige laag ; daarna met Kloonstempel deel onderaan bijvoegen Laag dupliceren; onderste als Uitknipmasker boven die blauwe laag

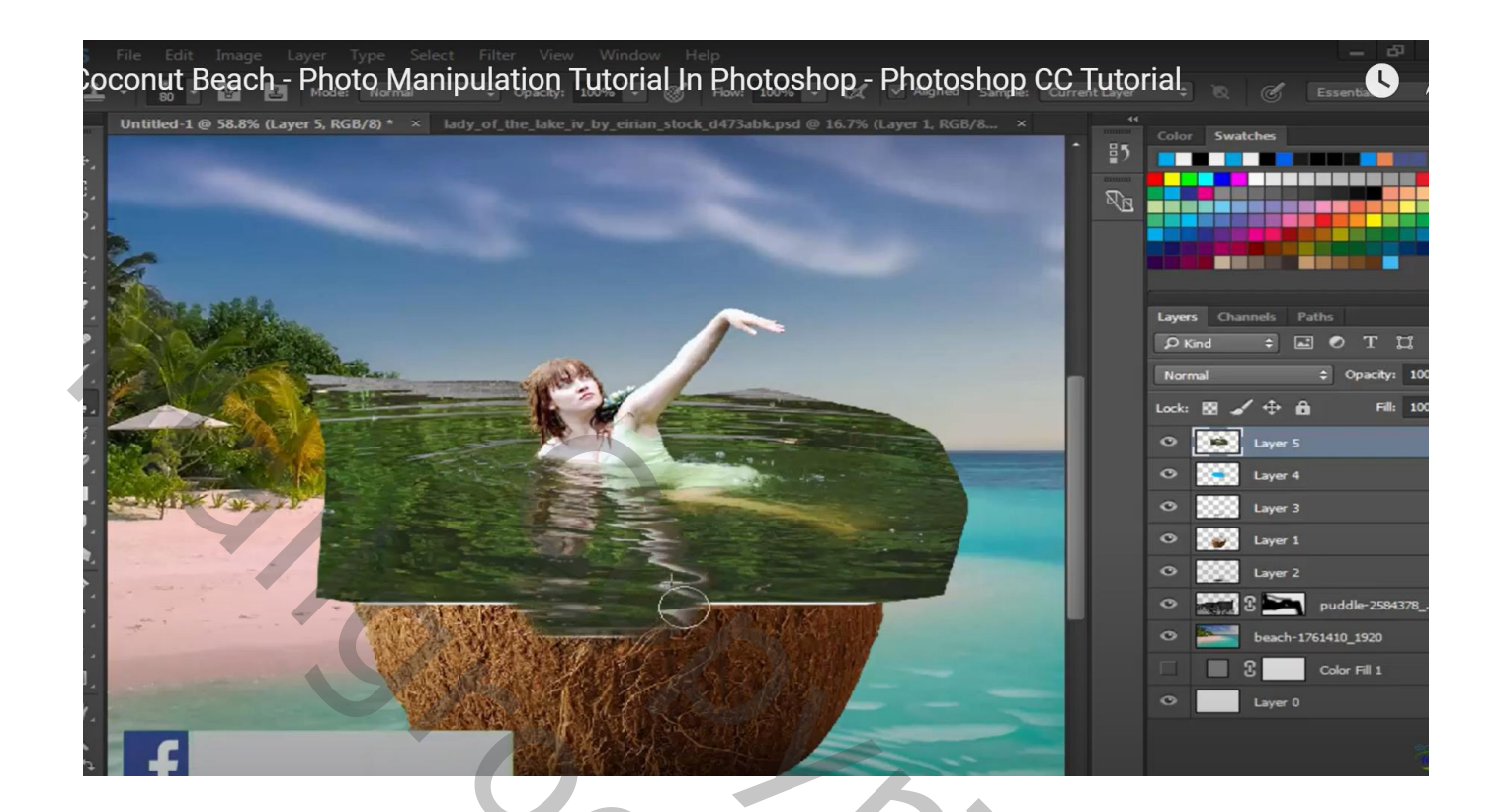

Aan bovenste laagmasker toevoegen; delen buiten cocos verwijderen

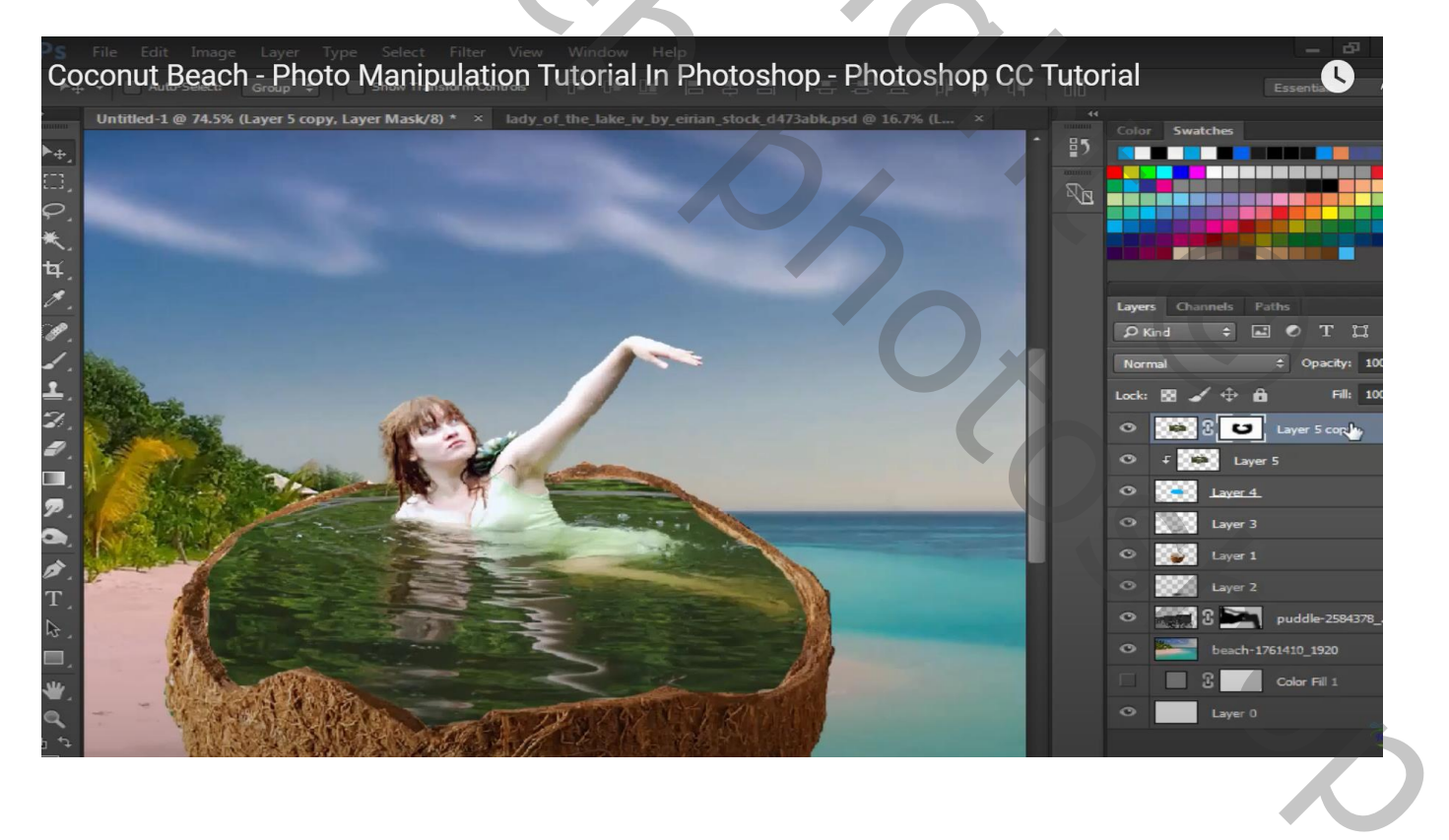

Aanpassingslaag 'Niveaus' : 0 ; 0,57 ; 255 ; Uitknipmasker Op laagmasker schilderen boven op randen van de arm van de vrouw; op hoofd... Ook kledij weer helder maken

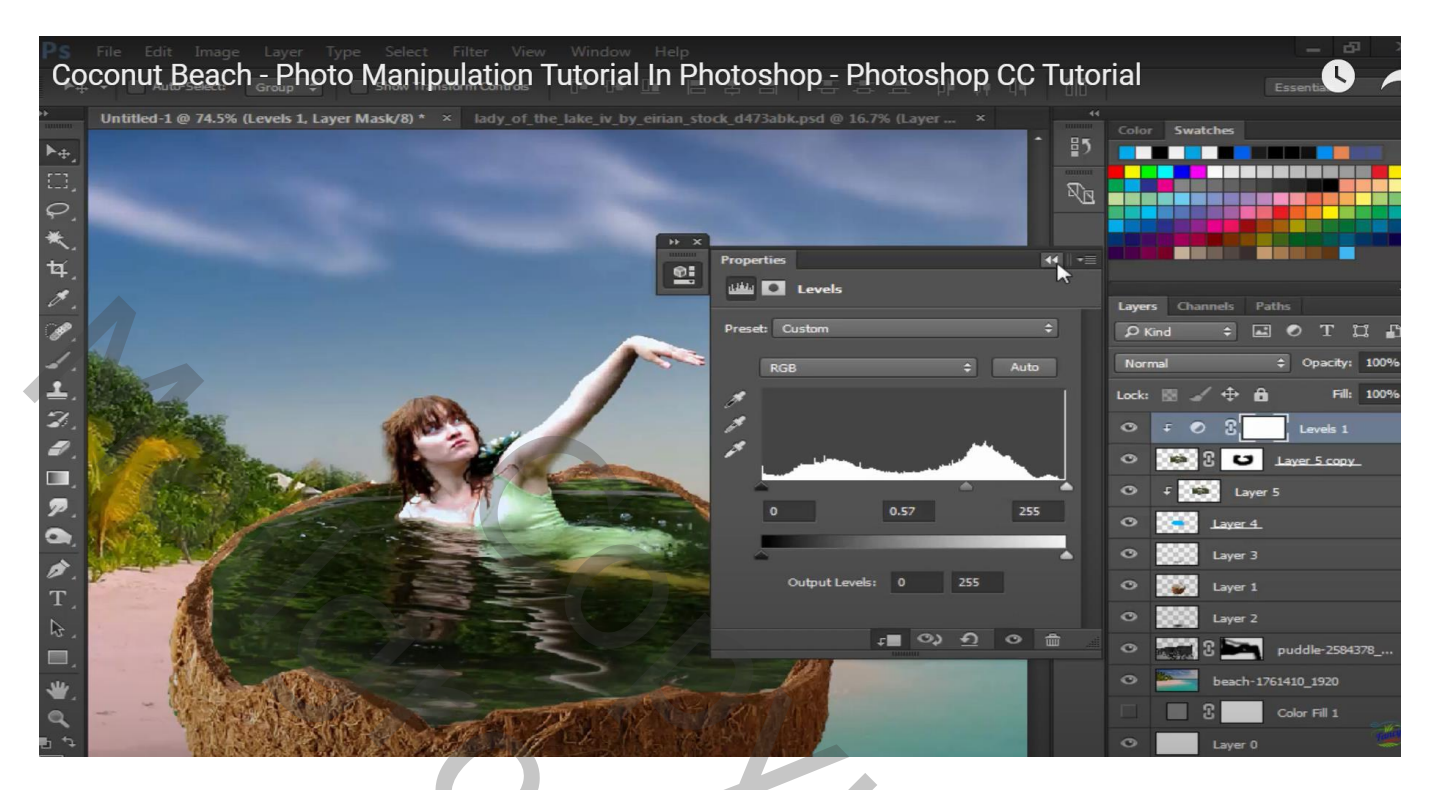

Een eerste palmboom toevoegen; roteren; plaats en grootte aanpassen; laag onder laag "cocos"

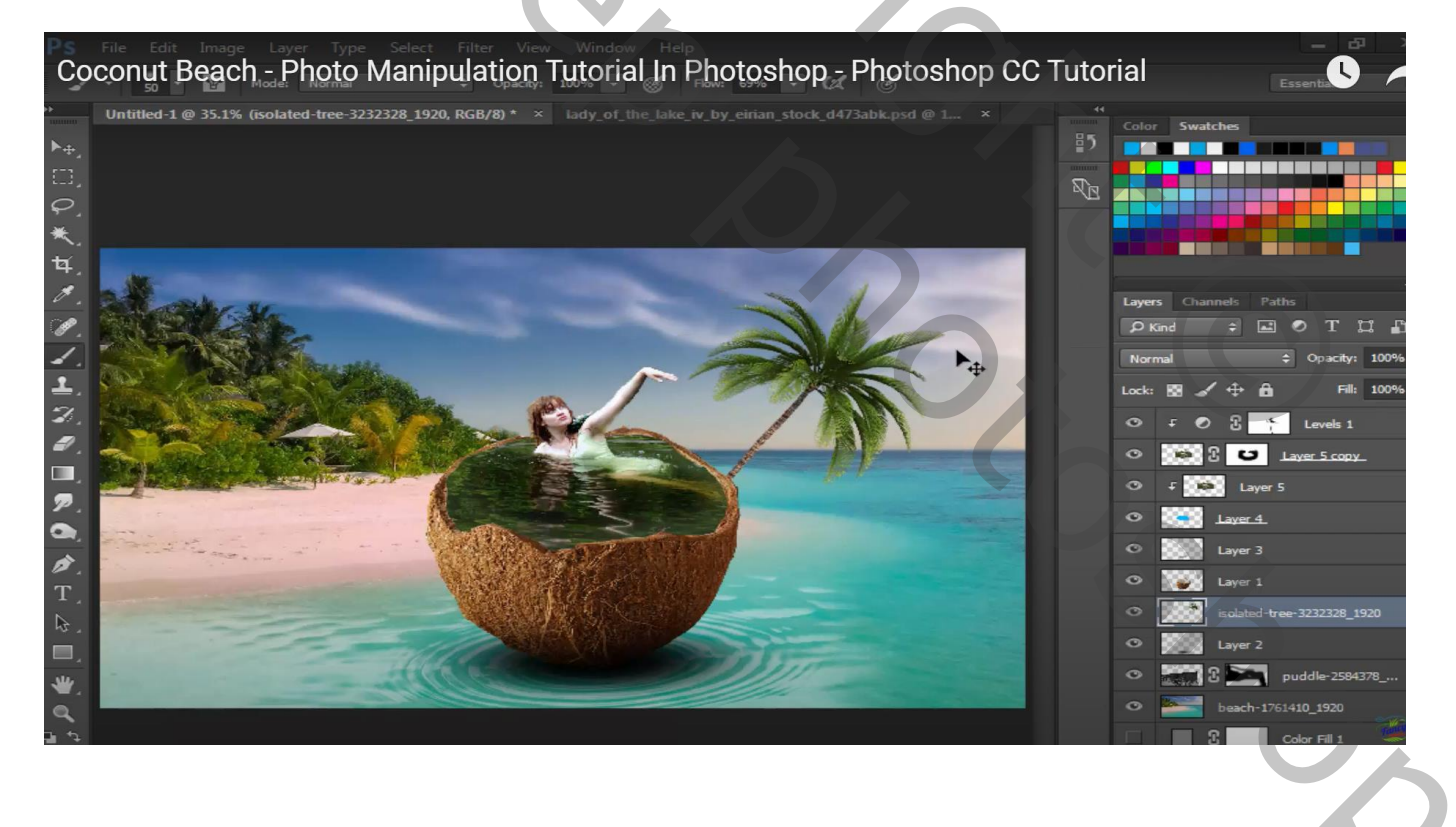

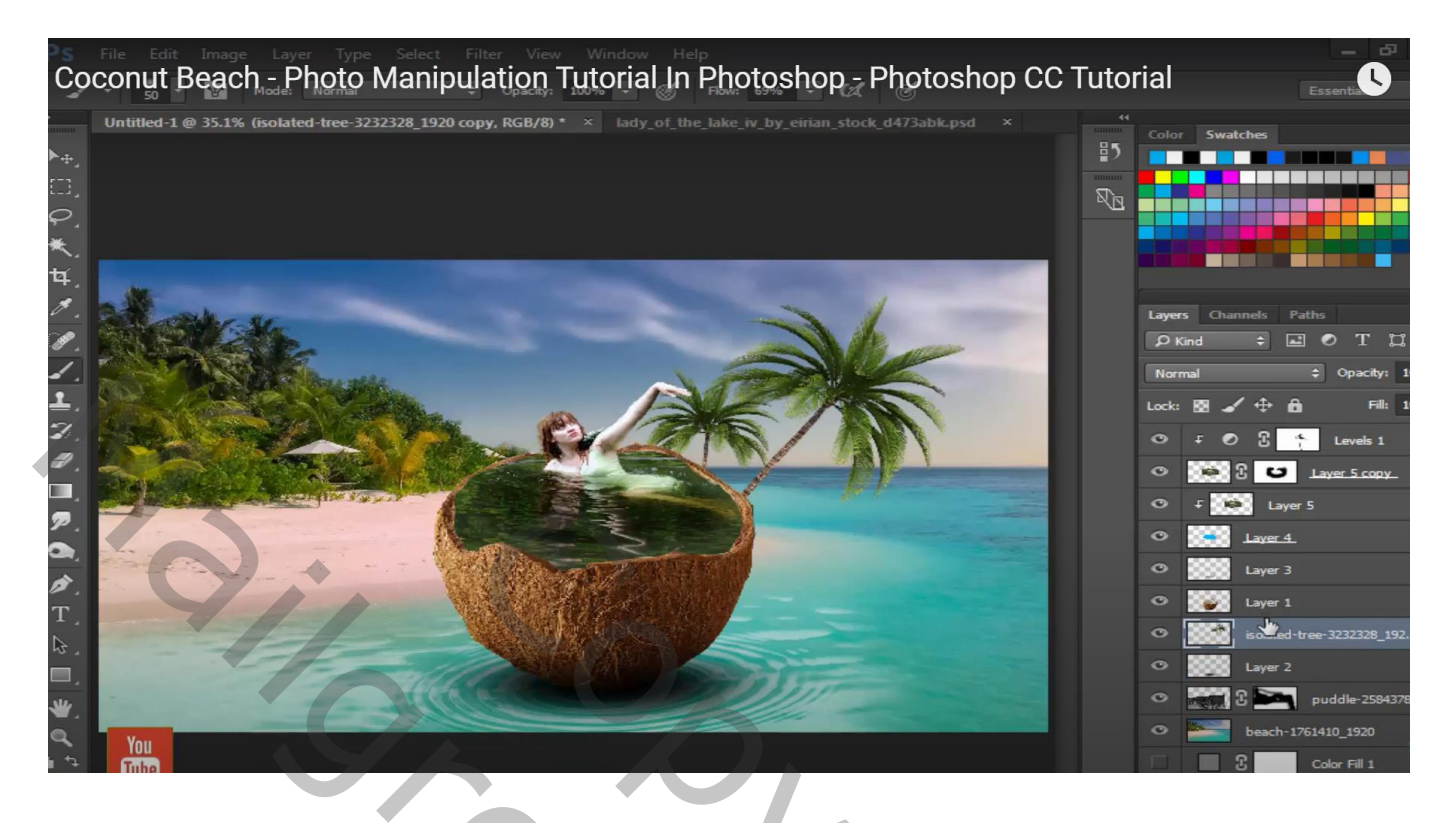

## Klik Ctrl + B $\rightarrow$ Kleurbalans : Middentonen = -13 ; 12 ; -12

| Untitled-1 @ 35.19 | 6 (isolated-tree-3232328_1920 copy, RG | 6B/8) * × 1 |         | oy_eirian_stock_d473abk |                         | 44<br>C              | olor Swatches              |              |
|--------------------|----------------------------------------|-------------|---------|-------------------------|-------------------------|----------------------|----------------------------|--------------|
|                    |                                        |             |         |                         |                         |                      |                            |              |
|                    |                                        |             |         | 36                      |                         |                      | ayers Channels<br>P Kind ÷ | Paths        |
| Color Balance      |                                        |             | ×       |                         |                         | L                    |                            |              |
| Color B            | alance                                 |             | ОК      |                         |                         | •                    | ⊳ f © 3                    | t Le         |
|                    | Color Levels: -13 +12 -12              |             | Cancel  |                         |                         | <ul> <li></li> </ul> | > 💓 E 🕻                    | J Layer      |
| Cyan               | -                                      | Red         | Preview |                         | 45                      | <                    | ⊃ ∓ <b>(⊗</b> ) L          | ayer 5       |
| Yellow             |                                        | - Blue      |         |                         |                         | •                    | D Laye                     | r.4.         |
| Tana               | -                                      |             |         |                         |                         | •                    | D Laye                     | r 3          |
| O Shade            | average ows   Midtones   Hig           | hliahts     |         |                         |                         |                      | 🖻                          |              |
| Prese              | rve Luminosity                         |             |         |                         |                         |                      | Isola                      | ted-tree-323 |
|                    |                                        |             |         | -                       | 1                       | <                    | D 👷 Laye                   |              |
| -                  | 27971000000                            |             |         | 111                     | No. of Concession, Name | <                    | > 📶 î 🖿                    | puddk        |
|                    |                                        |             |         | 114                     |                         | <                    | 🗩 🎽 beac                   | h-1761410_1  |
|                    |                                        |             |         |                         |                         | L L                  | 3                          | Color F      |
|                    |                                        |             |         |                         |                         |                      |                            |              |

Nieuwe laag; selectie laden van de palmbomen; vullen met zwart; laag onder de boom lagen Schuintrekken Laagmodus = Zwak licht; laagdekking = 87%

Een tweede palm toevoegen; dupliceren: Horizontaal omdraaien; verplaatsen; ...

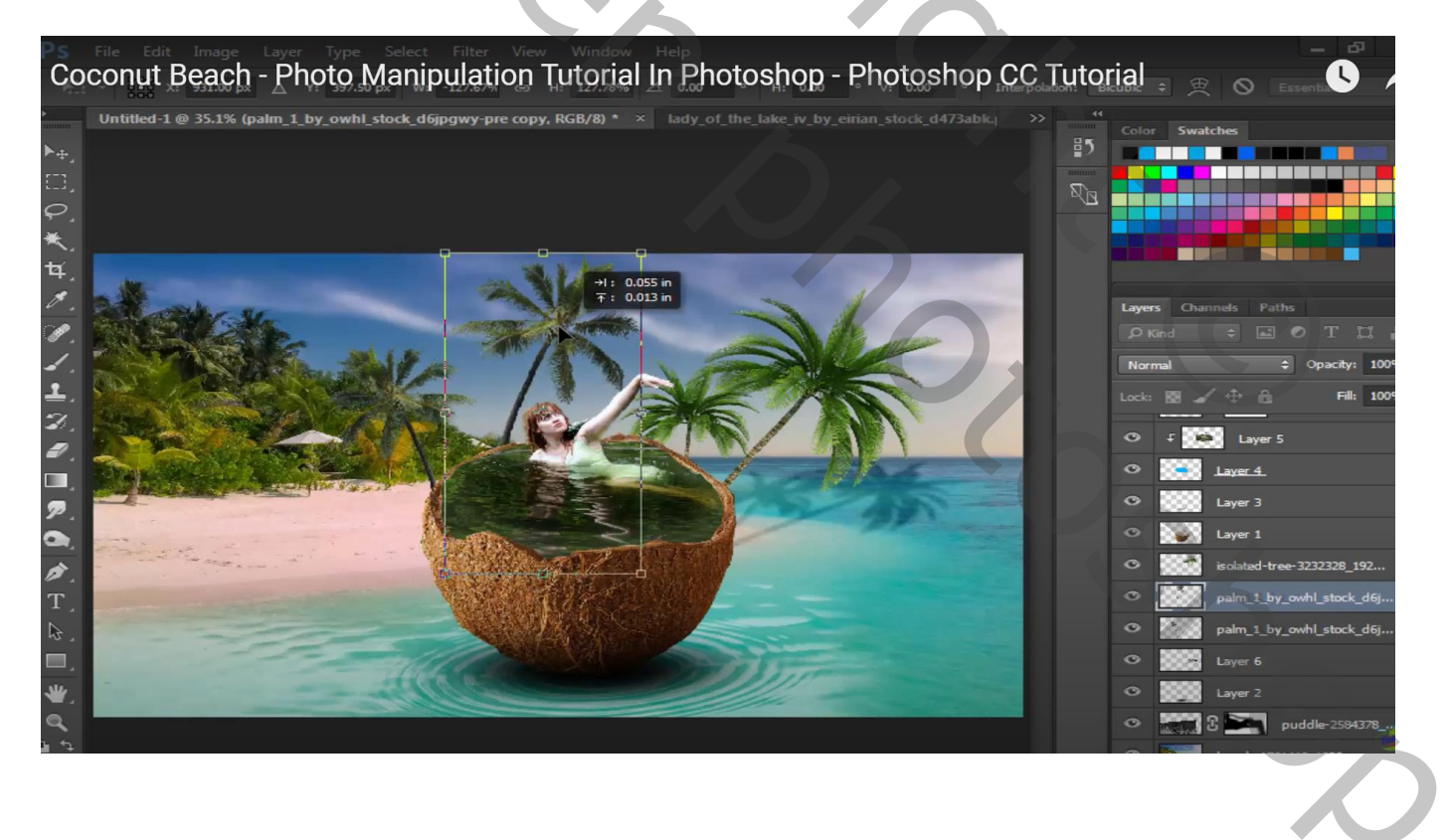

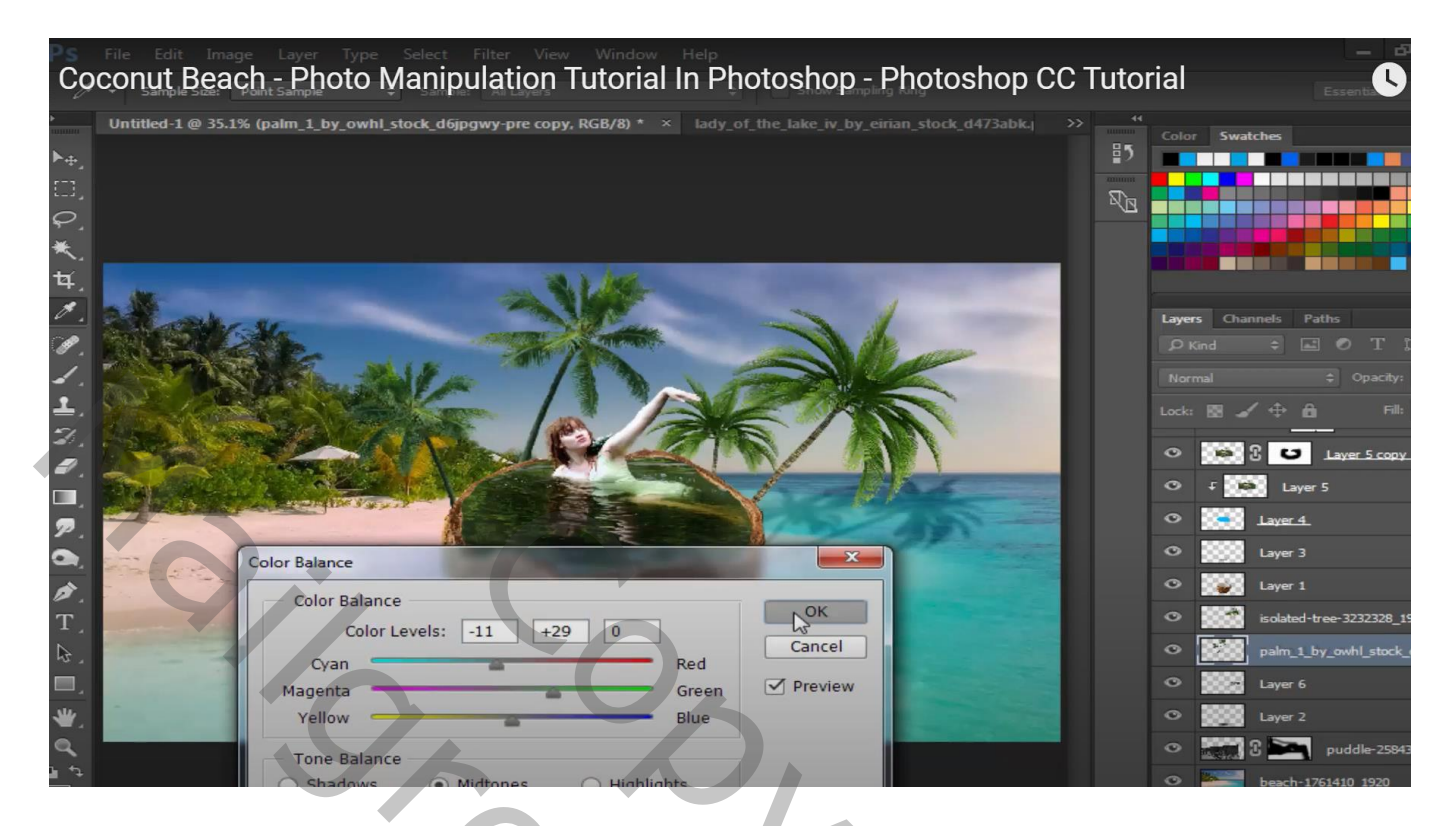

Voor laag met strand : Ctrl + B  $\rightarrow$  Kleurbalans : Middentonen = -10 ; 13 ; 0

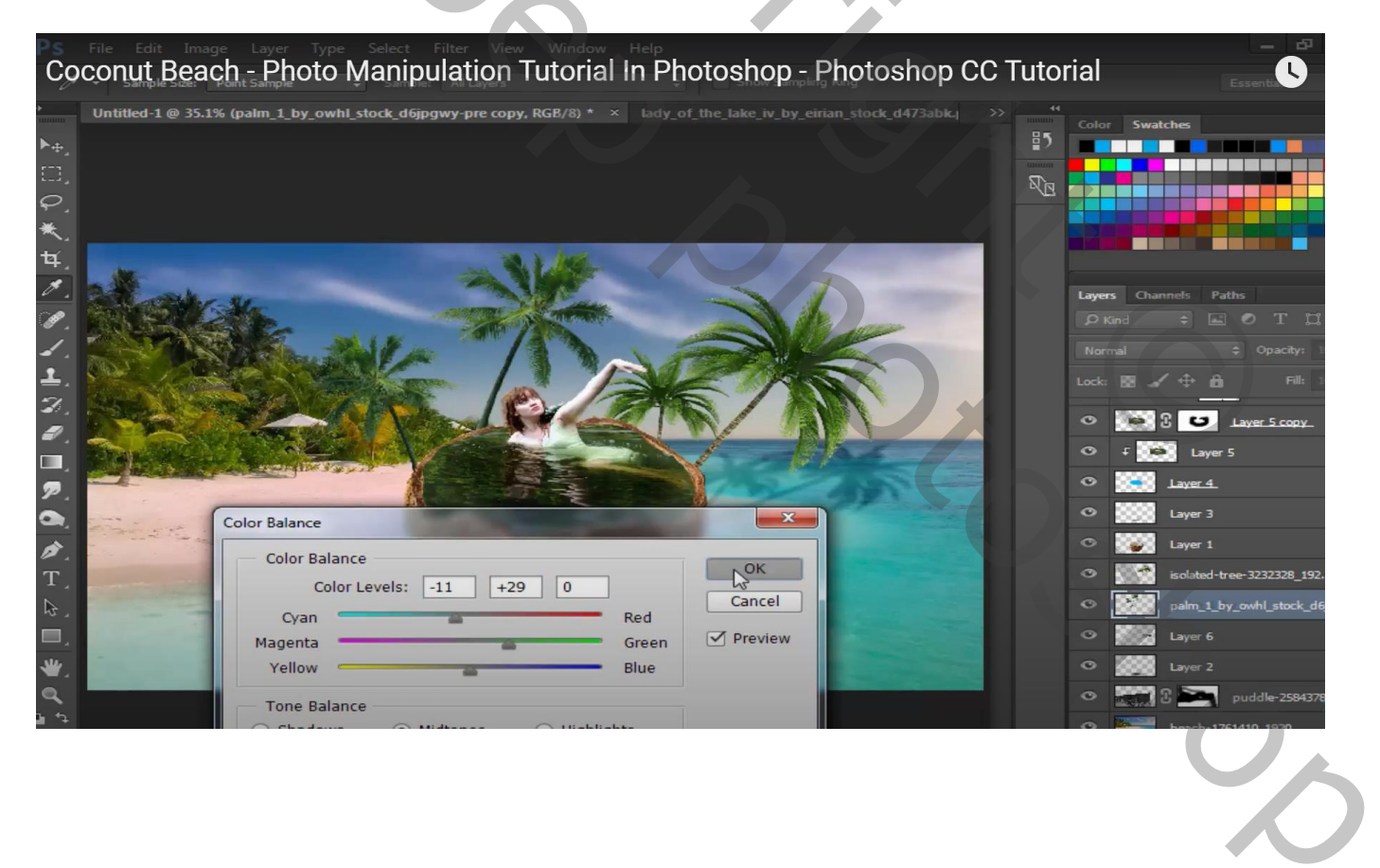

## Selectie van de papegaaien; toevoegen boven het strand Filter $\rightarrow$ Vervagen $\rightarrow$ Gaussiaans vervagen met 1,7 px

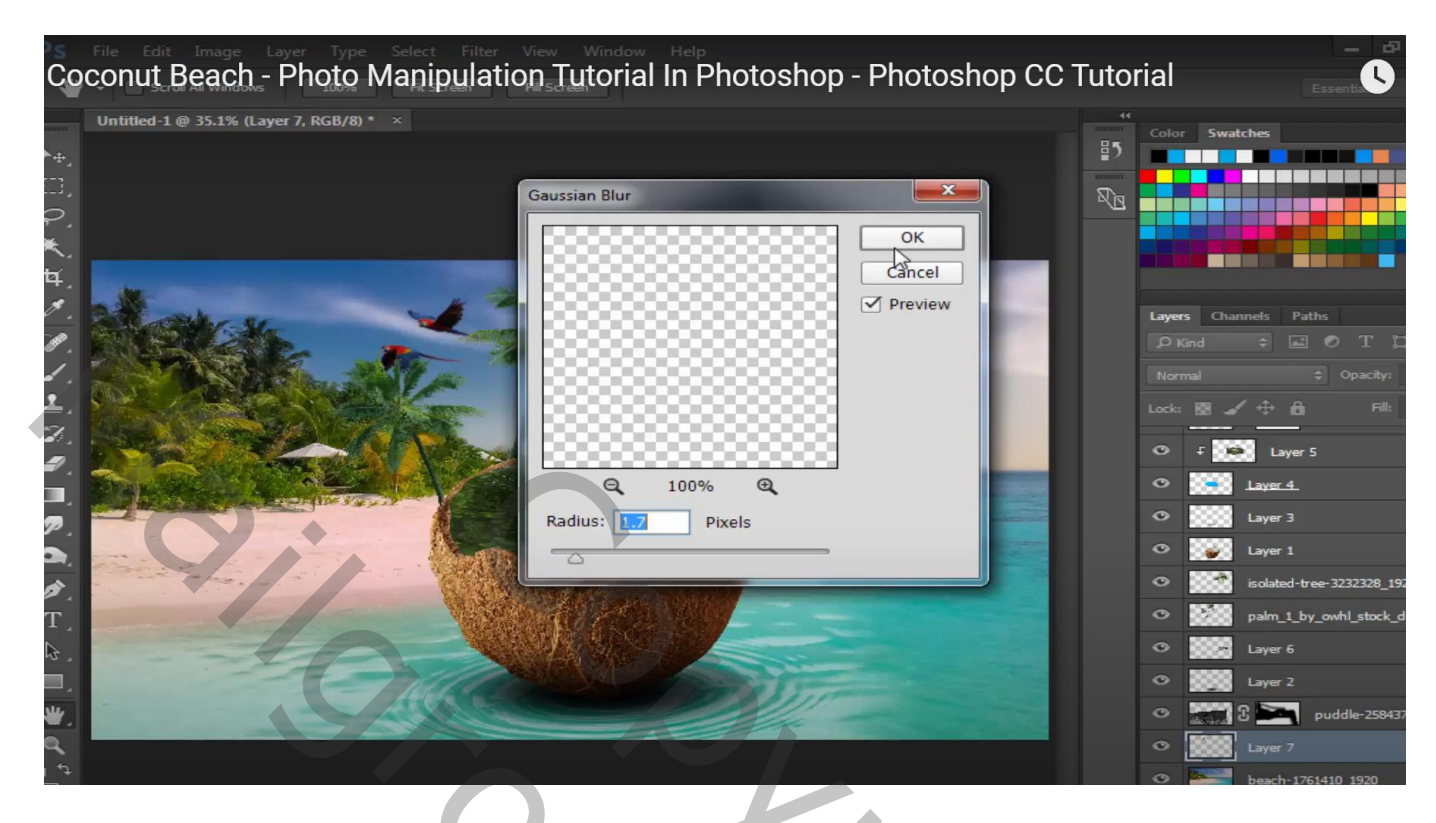

Kraanvogels toevoegen rechts bovenaan Gaussiaans vervagen met 1,4 px

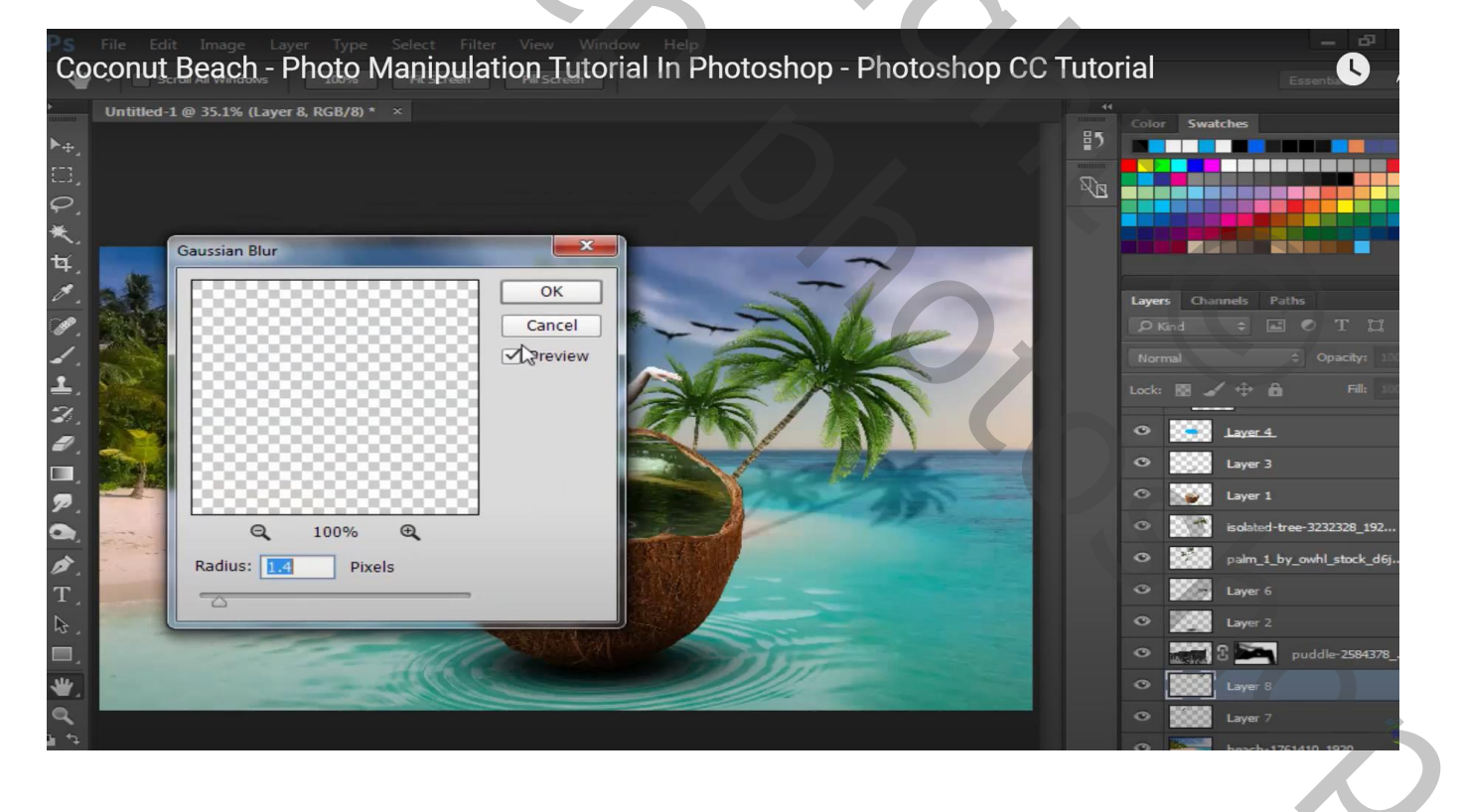

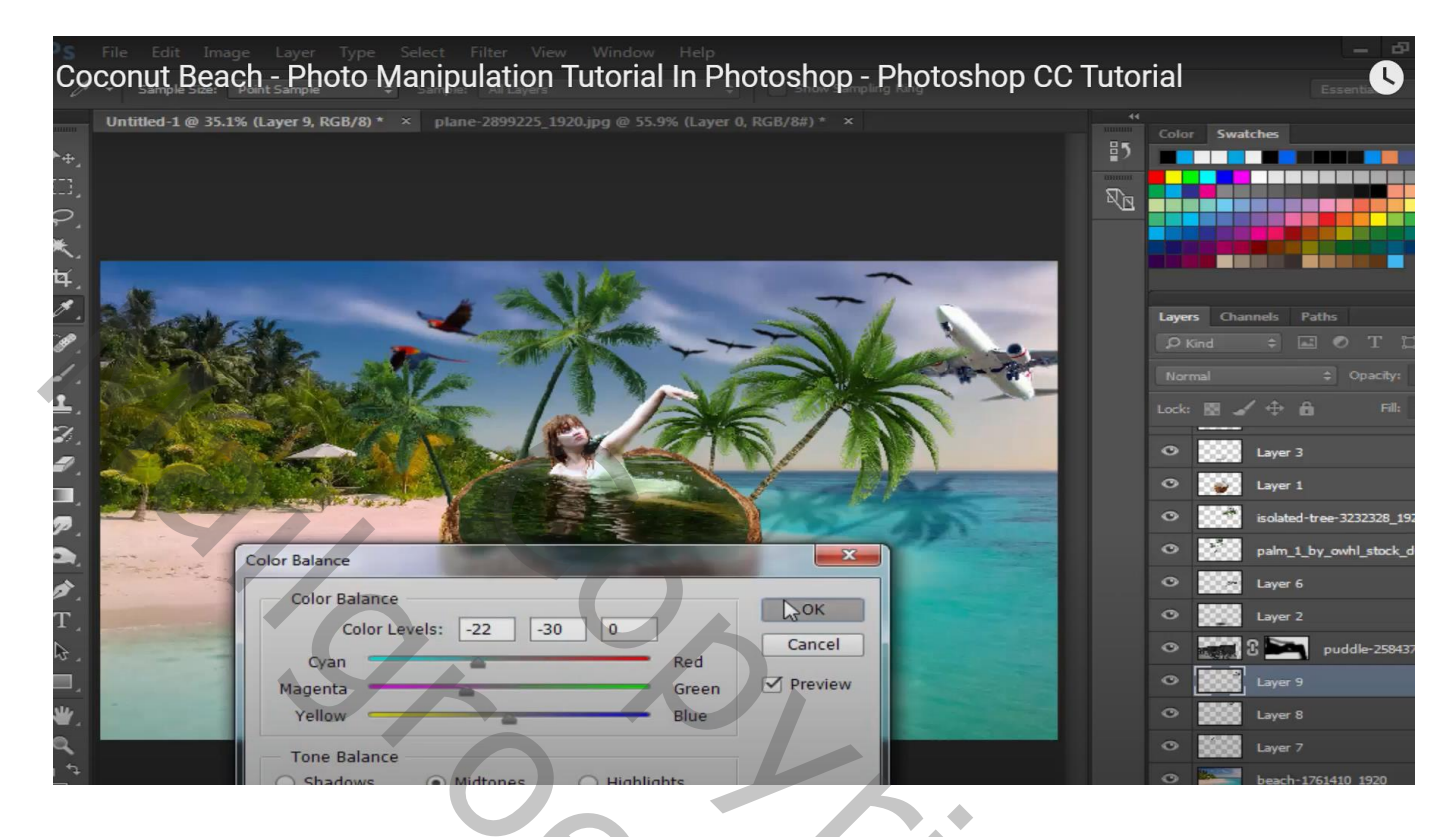

"luchtballon"; Gaussiaans vervagen met 1,7 px

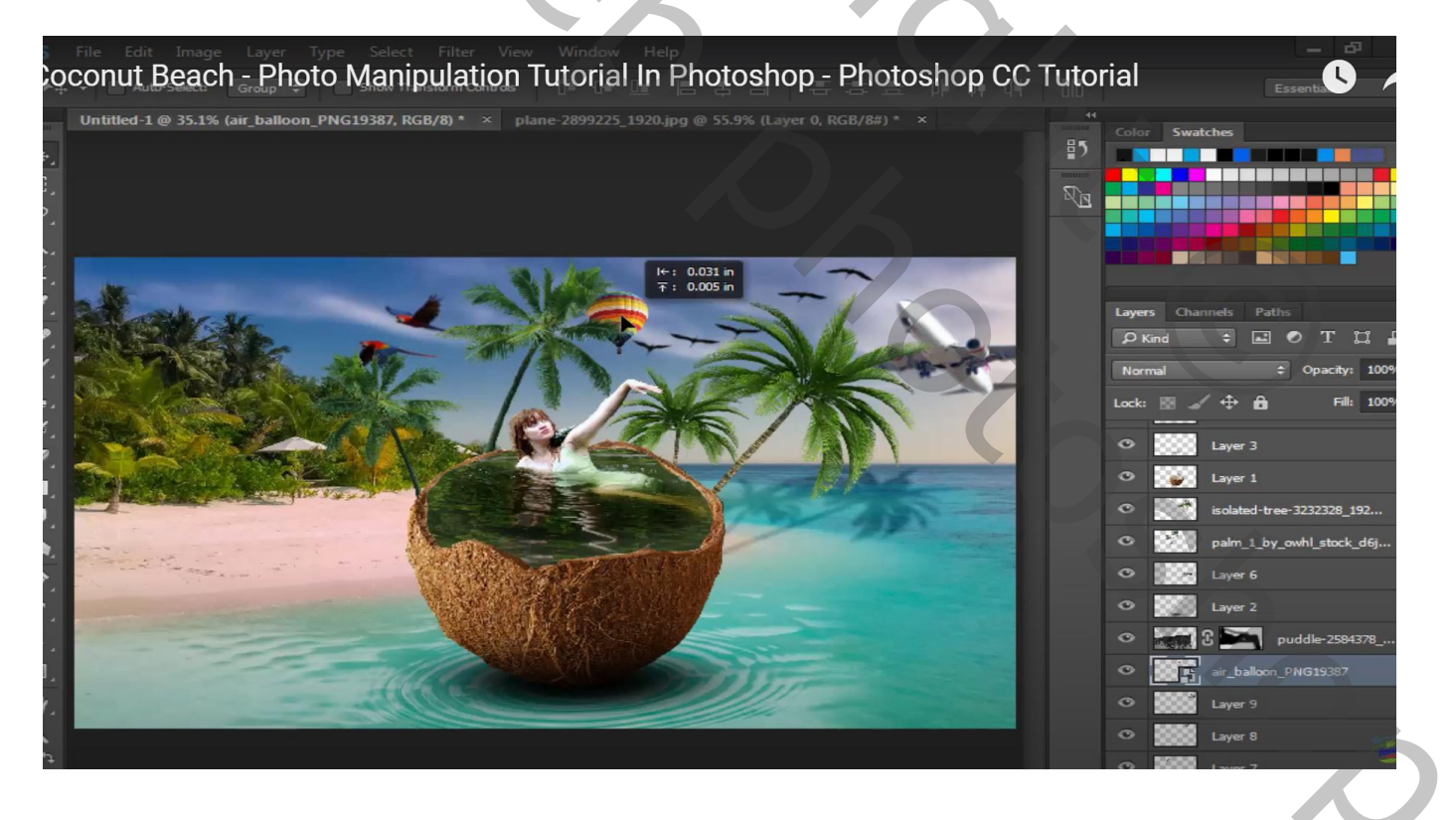

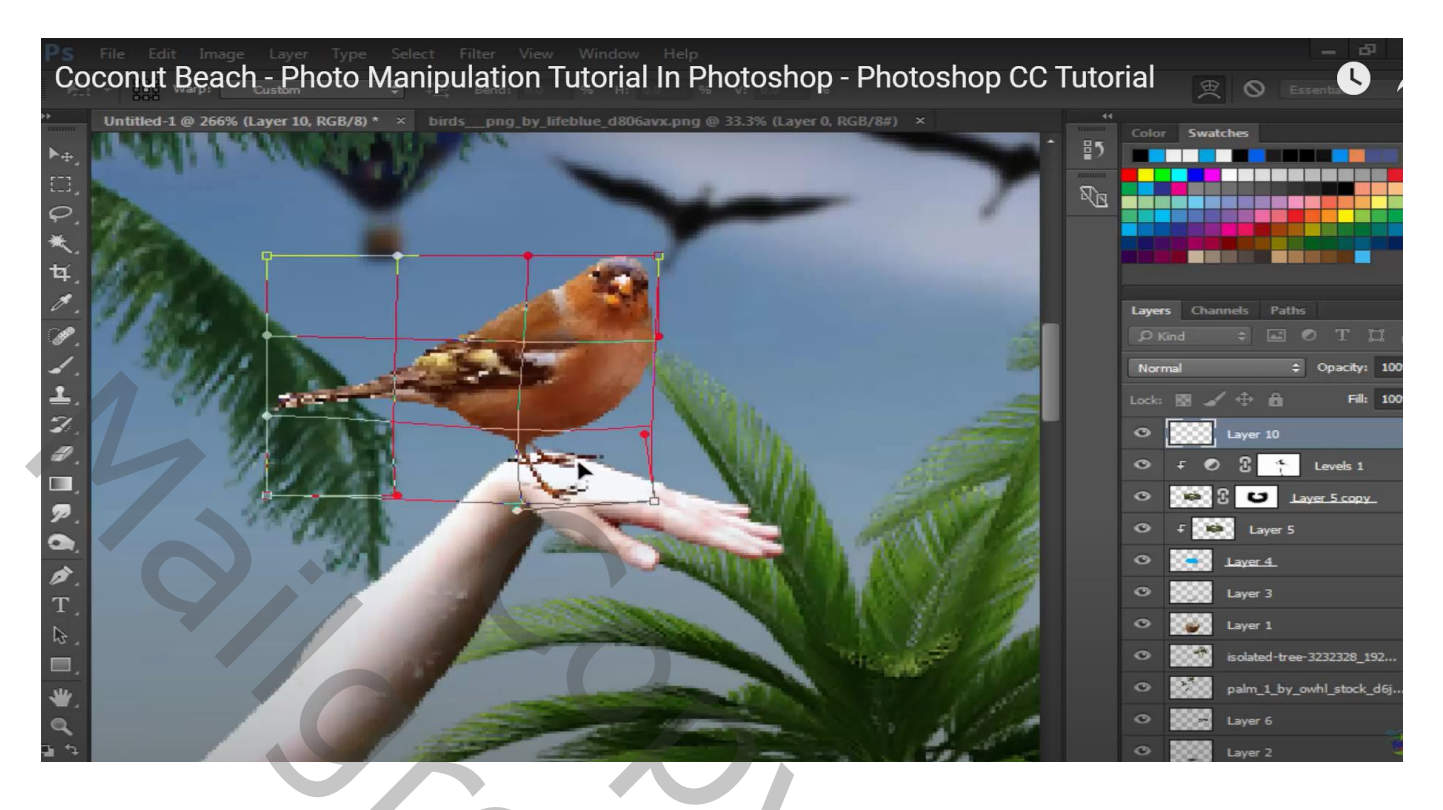

Nieuwe laag eronder; selectie laden van het vogeltje; vullen met zwart; verticaal omdraaien Laagdekking = 75% ; delen buiten de hand/arm verwijderen

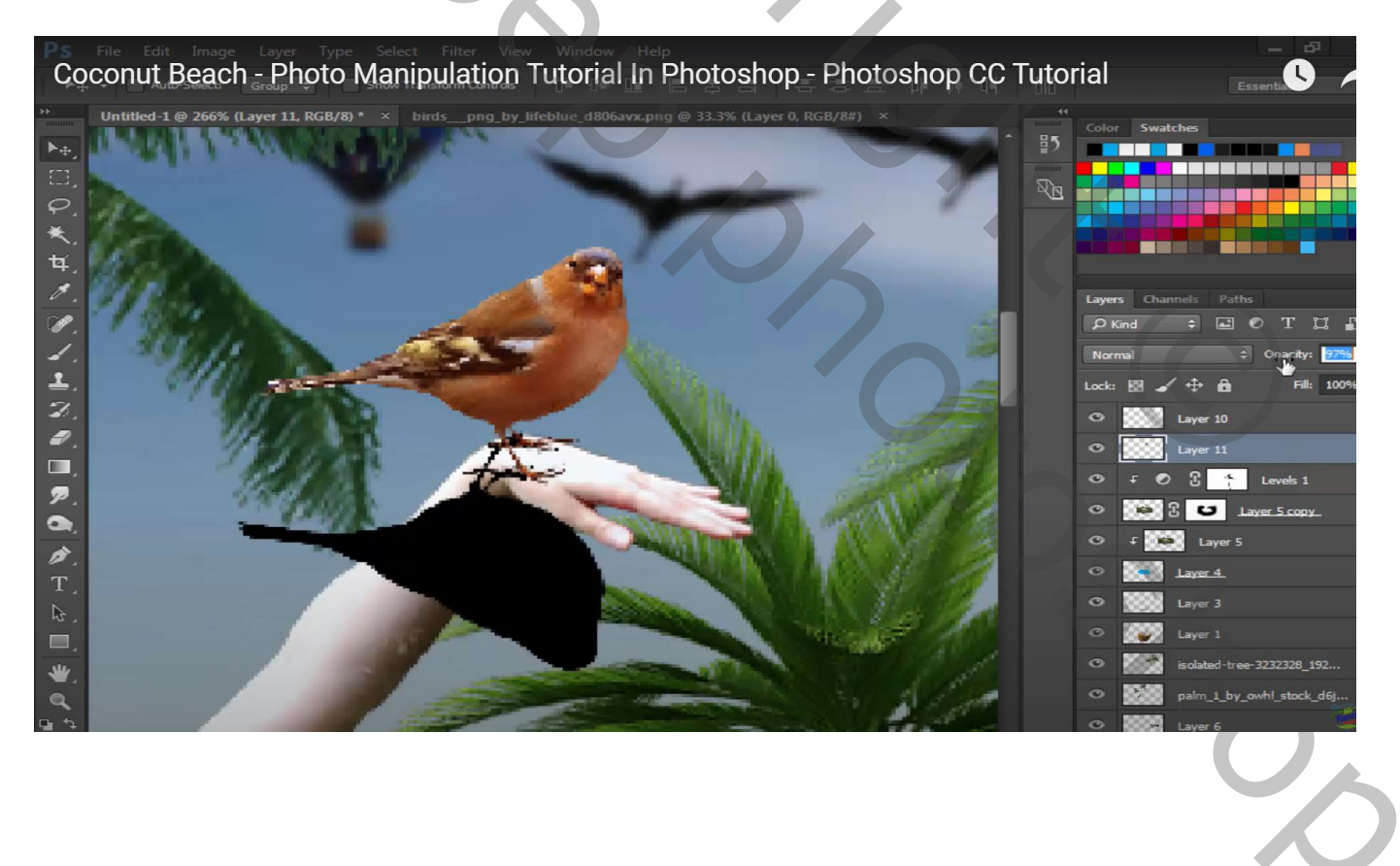

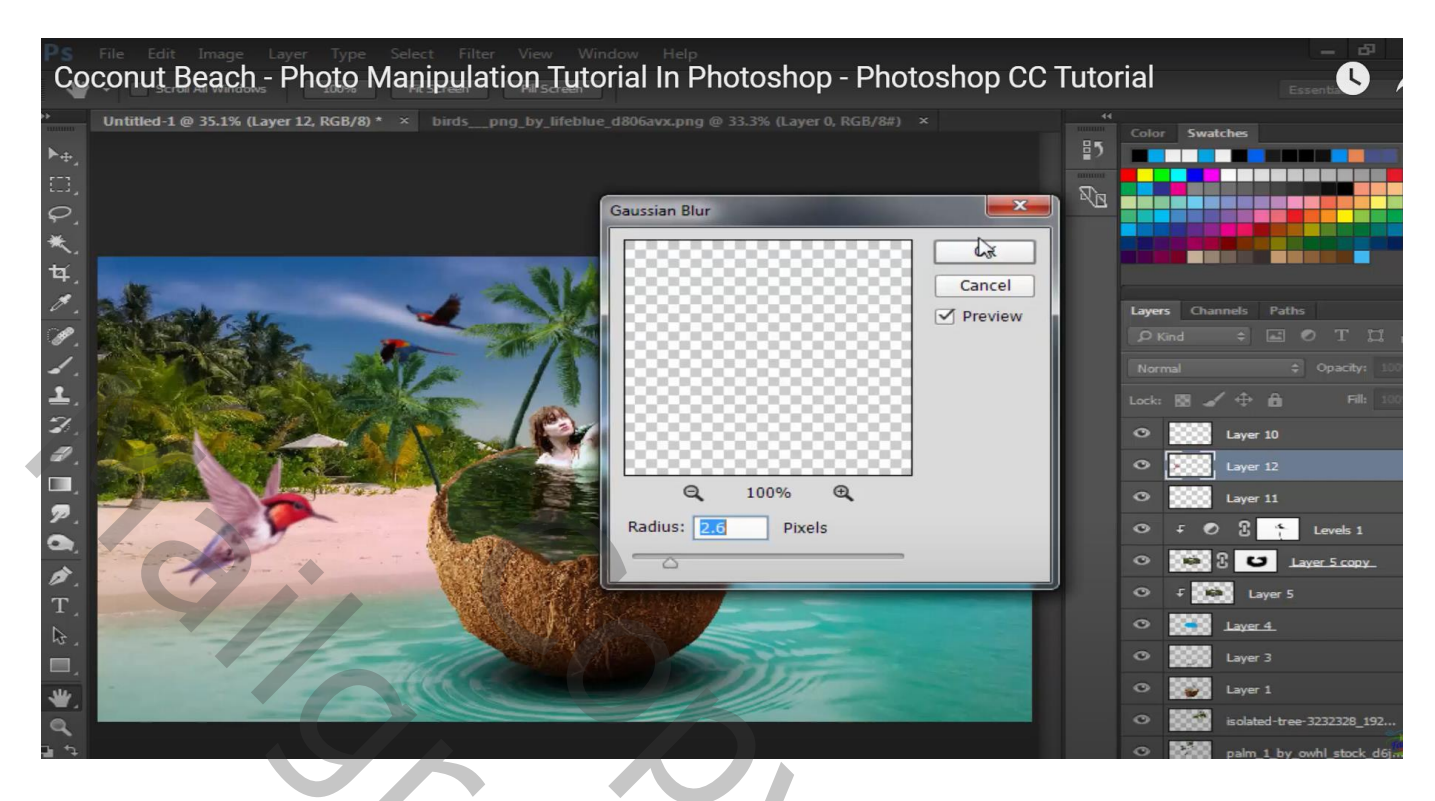

Bovenste samengevoegde laag maken met Ctrl + Alt + Shift + E Filter → Camera Raw : -4 ; 21 ; 0,35 ; 30 ; 11 ; Levendigheid = -18

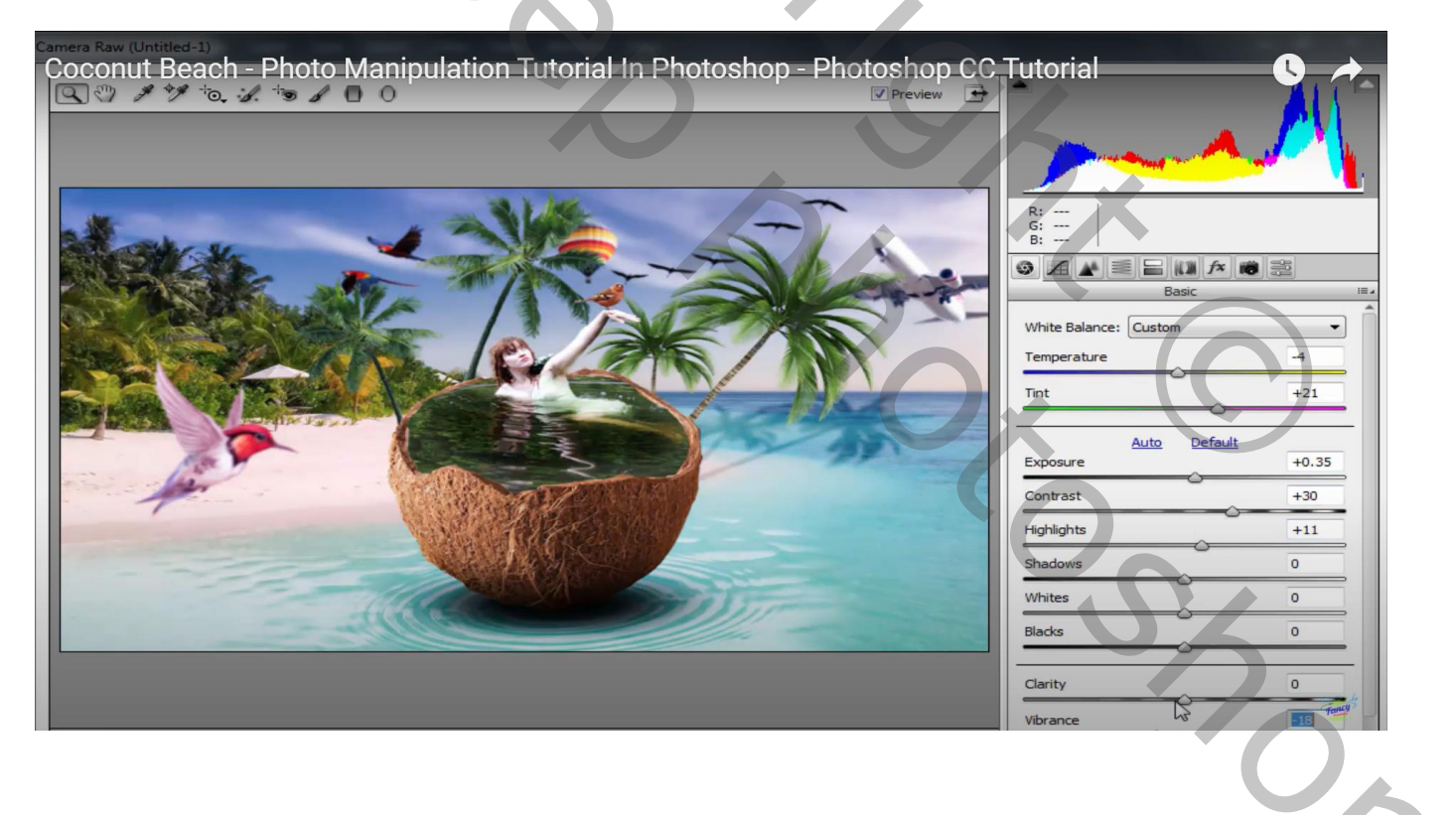